# One Search 使用教學

## 登入Sign in

國立情華大學圖書館 National Tsing Hua University LIBRARY

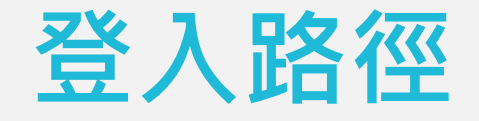

#### 電腦版-桌機、筆電等 行動版-手機、平板等

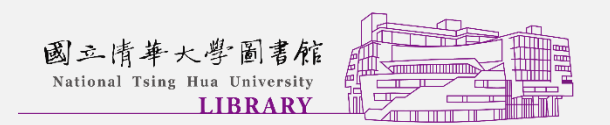

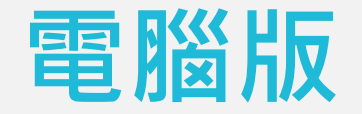

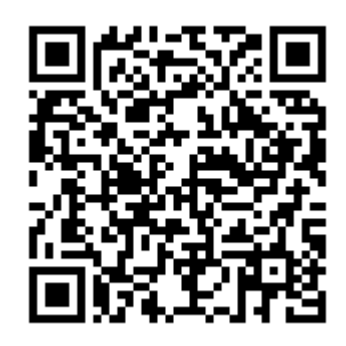

- 請先連至One Search首頁→右上角→登入Sign in
- <u>https://nthu.primo.exlibrisgroup.com/discovery/search?vid=8</u>
   <u>86UST\_NTHU:886UST\_NTHU</u>

| 圖書館首頁 | 資料庫檢索 | 期刊檢索 | 數位化館藏 | 館際複印 | ••• | ويو<br>تأني<br>رويو | * | 登入 Sign in | 功能表 / Menu 👻 |
|-------|-------|------|-------|------|-----|---------------------|---|------------|--------------|
|       |       |      |       |      |     |                     |   |            |              |

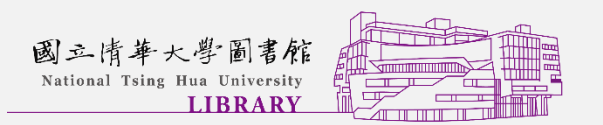

### 電腦版登入畫面

| 國立情華大 | 学圖書館                                                                                    |                     | 圖書館 A★  |
|-------|-----------------------------------------------------------------------------------------|---------------------|---------|
|       |                                                                                         | 中英文語系               | 14      |
|       | 系統登入服務                                                                                  | り 火                 |         |
|       |                                                                                         |                     |         |
|       |                                                                                         |                     |         |
| 使用者登入 |                                                                                         |                     |         |
|       | <ul> <li>帳號</li> <li>空碼</li> <li>輸入您在下圖中看到的字元</li> <li>HZQN </li> <li>撥放圖權聲音</li> </ul> |                     |         |
|       | 請輸入圖中字元                                                                                 | 修改個人資料、條<br>密碼、重設密碼 | 多改<br>馬 |
|       | 國立情華大學圖書館<br>National Tsing Hua University<br>LIBRARY                                   |                     | (       |

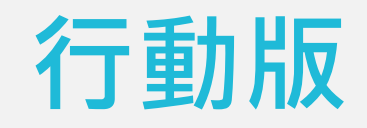

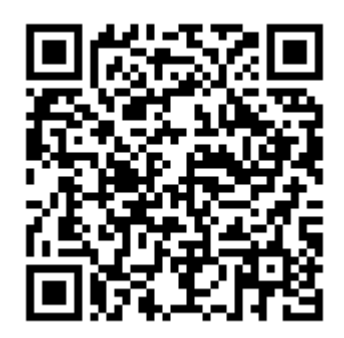

### 請先連至One Search首頁→右上角→登入Sign in

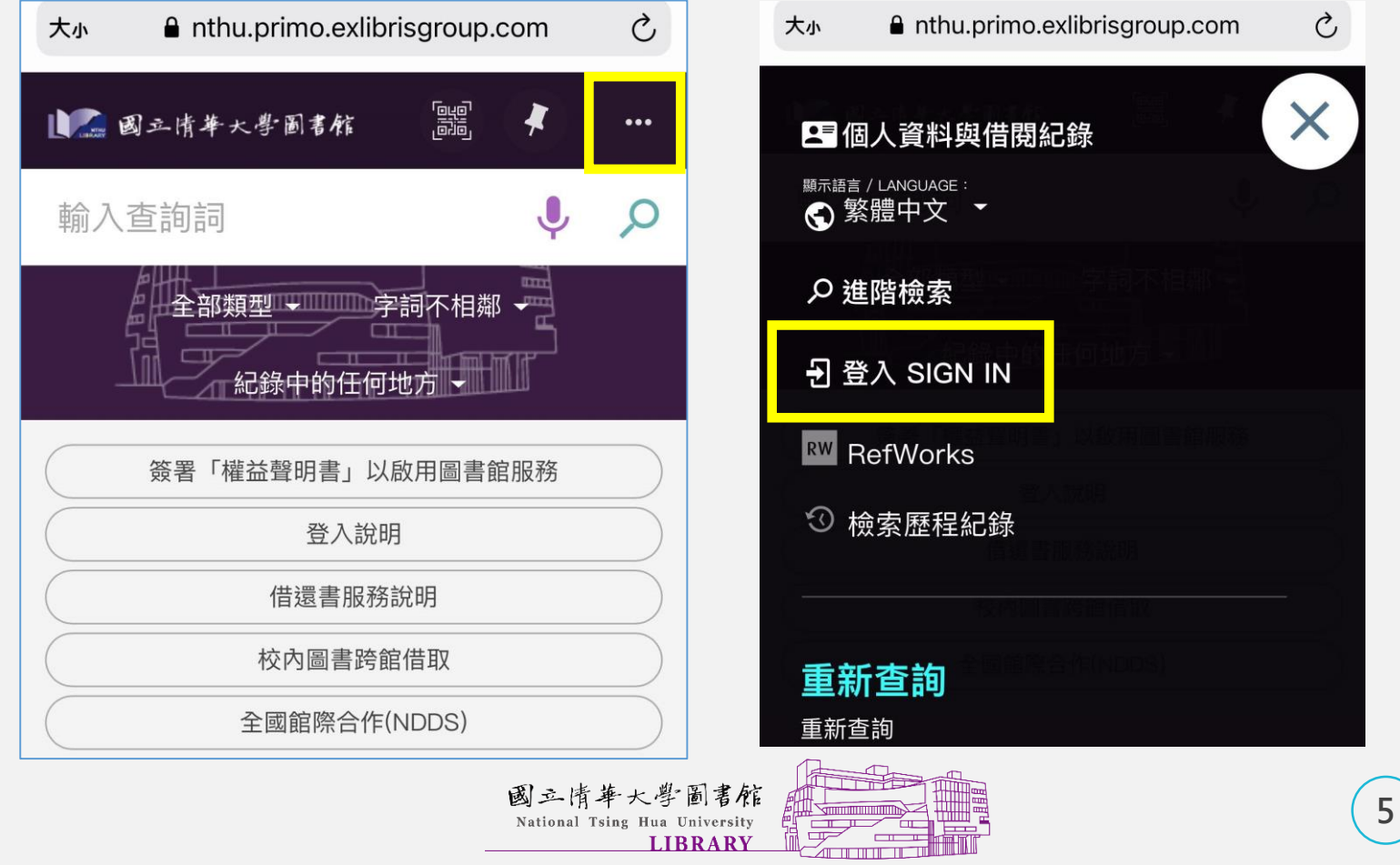

| f動       | 版         | 登          | λį  | 畫         | 百                                                                                                    | Ī  |
|----------|-----------|------------|-----|-----------|----------------------------------------------------------------------------------------------------|----|
| 大小       | a idm.nth | u.ust.edu  | .tw |           | Ċ                                                                                                    |    |
|          | 二清華大      | 學圖書        | 舵 圖 | 書食 A      | Ż                                                                                                    |    |
|          | 系統登       | 全入服務       |     | Λ         | 1                                                                                                    |    |
|          |           | <b>一</b> 中 | 英文詞 | 語系        |                                                                                                    |    |
| 使用者登入    |           |            | 切換  |           |                                                                                                    |    |
| 帳號       |           |            |     |           |                                                                                                    |    |
|          |           |            |     |           |                                                                                                    |    |
| 密碼       |           |            |     |           |                                                                                                    |    |
|          |           |            |     |           |                                                                                                    |    |
| 輸入您在下    | 圖中看到的字元   | Ē          |     |           |                                                                                                    |    |
| 205      | KM⊗       |            |     |           |                                                                                                    |    |
| 撥放圖檔聲    | 音         | - F        | 修改  | 固人習       | る おし うちょう うちょう うちょう しんしょう しんしょ しんしょ | 、修 |
| 請輸入圖中    | 9字元       |            | 密   | 碼、重       | を設え                                                                                                    | 密碼 |
|          | Ē         | 登入         | レ   |           |                                                                                                    |    |
| 修改       | 個人資料      | 多改密碼       | 重設容 | <u>客碼</u> |                                                                                                    |    |
| 國立情      | 華大學圖書     | 郁          |     |           |                                                                                                    |    |
| Mational | LIBRAR    | Y I        |     |           |                                                                                                    |    |

## 不同身分別帳號與密碼

|                                                                                                    | 讀者帳號                                                   | 範例                                        |  |  |  |
|----------------------------------------------------------------------------------------------------|--------------------------------------------------------|-------------------------------------------|--|--|--|
| 學生                                                                                                    | 輸入學號                                                   | 學號106998776 <sup>,</sup> 即輸入106998776     |  |  |  |
| 教職員                                                                                                    | 輸入員工編碼                                                 | 員工編碼A12345 · 即輸入A12345                    |  |  |  |
| 其他讀者                                                                                                    | 輸入圖書館借書證上的<br>條碼號 <sup>,</sup> " - "不必輸入               | 服務證<br>W948794-5<br>以早前人W9487945          |  |  |  |
|                                                                                                    |                                                        |                                           |  |  |  |
|                                                                                                    | 預設密碼                                                   | 範例                                        |  |  |  |
| 本籍讀者                                                                                                    | 輸入身分證帳號,字母<br>需大寫                                      | 身分證號A123456789,即輸入<br>A123456789          |  |  |  |
| 外籍讀者                                                                                                    | <ol> <li>居留證號碼,字母<br/>需大寫</li> <li>學號末六碼+生日</li> </ol> | 學號為106998776,生日為7月31日,<br>預設密碼為9987760731 |  |  |  |
| <ul> <li>✓ 舊系統既有讀者,已改過密碼者,沿用舊密碼,但字母需大寫</li> <li>✓ 您也可以使用「忘記密碼」,取得新密碼</li> <li>✓ 為了維護您個人資料安全,首次登入本系統,請務必立即更改密碼,<br/>並請妥善保管</li> </ul> |                                                        |                                           |  |  |  |
|                                                                                                    | 善保管                                                    |                                           |  |  |  |

7

### 登入後可以做什麼

#### ●查詢個人借閱狀況

• 預約、續借、借閱歷史、檢索歷程等

●通過認證後,使用電子資源

- 需為具有效身分之本校教職員工生、交換生、榮譽退休教授等
- 通過認證後,申請台灣聯大館藏代借
  - 需為具有效身分之本校教職員工生
- ●通過認證後,申請館際文獻複印
  - 需為具有效身分之本校教職員工生、榮譽退休教授、退休人員、 校友借書證等

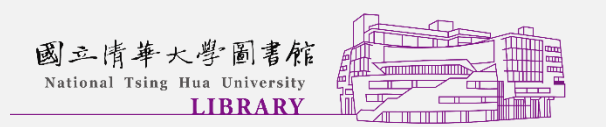

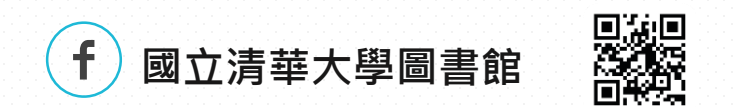

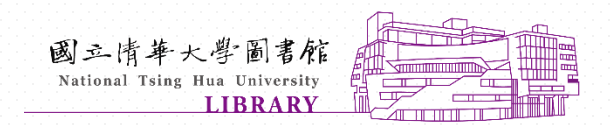